| Fiche-outil n° 69 | cterrier.com                      |
|-------------------|-----------------------------------|
| Valeur cible      |                                   |
|                   | Fiche-outil n° 69<br>Valeur cible |

La valeur cible permet de rechercher la valeur d'une cellule pour atteindre le résultat programmé. La valeur cible doit obligatoirement faire partie d'une formule de calcul.

- Cliquer l'onglet : Données
- Pointer la cellule résultat qui doit contenir la valeur cible
- Cliquer le bouton déroulant de l'outil : Analyse scénarios
- Cliquer l'option : Valeur cible...

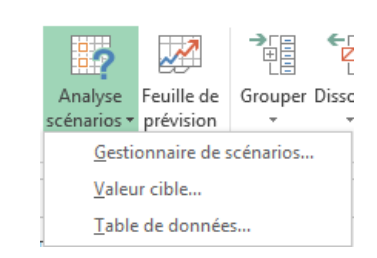

| B3 | B3 ▼ : × ✓ f <sub>x</sub> |            | × √ f <sub>x</sub> =82*B1 |                                                                                             |    |      |     |           |
|----|---------------------------|------------|---------------------------|---------------------------------------------------------------------------------------------|----|------|-----|-----------|
|    | А                         | В          |                           | C D                                                                                         |    |      | E   |           |
| 1  | Nombre d'entrées          | 800        |                           |                                                                                             |    |      | _   |           |
| 2  | Prix de l'entrée          | 12,00€     |                           | Valeur                                                                                      |    | ?    | ×   |           |
| 3  | Recette concert           | 9 600,00 € |                           | Cellule à <u>d</u> éfinir :<br><u>V</u> aleur à atteindre :<br>Cellule à <u>m</u> odifier : |    | 83   |     | <b>FK</b> |
| 4  |                           |            |                           |                                                                                             |    | 0.0  |     | Hills     |
| 5  |                           |            |                           |                                                                                             |    | 1100 | 0   |           |
| 6  |                           |            |                           |                                                                                             |    | B1   |     | 1         |
| 7  |                           |            |                           |                                                                                             | OK |      | Ann | ular      |
| 8  |                           |            |                           |                                                                                             | UK |      | Aun | ulti      |

- Zone Valeur cible : cliquer la cellule qui reçoit le résultat

- Zone Valeur à atteindre : saisir le résultat désiré

Zone Cellule à modifier : pointer ou saisir les références de la cellule à modifier
Cliquer : OK

⇒ La boîte de dialogue « État de recherche » apparaît et la cellule à modifier affiche la valeur trouvée :

|             | А                | В           | С           | D                           | E         |      |  |  |
|-------------|------------------|-------------|-------------|-----------------------------|-----------|------|--|--|
| 1           | Nombre d'entrées | 916,6666667 | État de la  |                             | 2         | ~    |  |  |
| 2           | Prix de l'entrée | 12,00€      | Etat de la  | Etat de la recherche        |           |      |  |  |
| 3           | Recette concert  | 11 000,00 € | Recherche   | Recherche sur la cellule B3 |           |      |  |  |
| 4           |                  |             | a trouvé u  | ne solution.                |           | -    |  |  |
| 5           |                  |             | Valeur cibl | e: 11000                    | Par       | use  |  |  |
| 6           |                  |             | Valeur actu | uelle : 11 000,0            | 0€        |      |  |  |
| 7           |                  |             |             | OK                          | Ann       | uler |  |  |
| 8           |                  |             |             | N                           |           | _    |  |  |
| 6<br>7<br>8 |                  |             | Valeur actu | uelle : 11 000,0            | 0€<br>Ann | uler |  |  |

- Cliquer Annuler pour activer la feuille en conservant les anciennes données

Ou :

- Cliquer OK pour activer la feuille en conservant les nouvelles données